## Manual untuk Menginstal Notifikasi E-Office

Setiap ada surat masuk pada E-Office, user akan memperoleh notifikasi. Notifikasi dapat berupa email atau sms. Di sini akan ditambahkan satu notifikasi lagi berupa notifikasi yang muncul di layar komputer.

Bagi user yang ingin notifikasi surat muncul di layar komputernya diharapkan mengikuti manual ini.

- 1. Download program e-Office\_Notifier\_Setup.exe yang ada di halaman Home.
- 2. Klik 2 kali pada e-Office\_Notifier\_Setup.exe

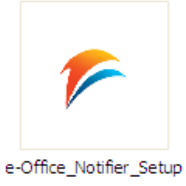

3. Maka akan muncul seperti gambar di bawah

| 📕 Setup - e-Office Notifie | r 💶 🔳 🔀                                                                       |
|----------------------------|-------------------------------------------------------------------------------|
|                            | Welcome to the e-Office Notifier<br>Setup Wizard                              |
|                            | This will install e-Office Notifier version 1.0 on your computer.             |
|                            | It is recommended that you close all other applications before<br>continuing. |
|                            | Click Next to continue, or Cancel to exit Setup.                              |
|                            |                                                                               |
|                            | Klik di sini                                                                  |
|                            | Ļ                                                                             |
|                            | Next > Cancel                                                                 |

4. Lalu tekan next, kemudian muncul gambar di bawah.

| Setup - e-Office Notifier                                                             |        |
|---------------------------------------------------------------------------------------|--------|
| Select Destination Location<br>Where should e-Office Notifier be installed?           |        |
| Setup will install e-Office Notifier into the following folder.                       |        |
| To continue, click Next. If you would like to select a different folder, click Browse |        |
| C:\Program Files\e-Office Notifier Brows                                              | e      |
| Klik di sini                                                                          |        |
| At least 1.2 MB of free disk space is required.                                       |        |
| < <u>B</u> ack Next >                                                                 | Cancel |

5. Lalu tekan next lagi, kemudian muncul gambar di bawah.

| 🜈 Setup - e-Office Notifier                                                   |
|-------------------------------------------------------------------------------|
| Select Start Menu Folder<br>Where should Setup place the program's shortcuts? |
| Setup will create the program's shortcuts in the following Start Menu folder. |
| e-Office Notifier                                                             |
| Klik di sini                                                                  |
|                                                                               |
| < <u>B</u> ack <u>N</u> ext > Cancel                                          |

6. Lalu tekan next lagi, kemudian muncul gambar di bawah.

| 🐔 Setup - e-Office Notifier                                                   |
|-------------------------------------------------------------------------------|
| Select Start Menu Folder<br>Where should Setup place the program's shortcuts? |
| Setup will create the program's shortcuts in the following Start Menu folder. |
| e-Office Notifier Browse                                                      |
| Klik di sini                                                                  |
|                                                                               |
| < <u>Back</u> <u>Next</u> > Cancel                                            |

7. Lalu tekan next lagi, kemudian muncul gambar di bawah.

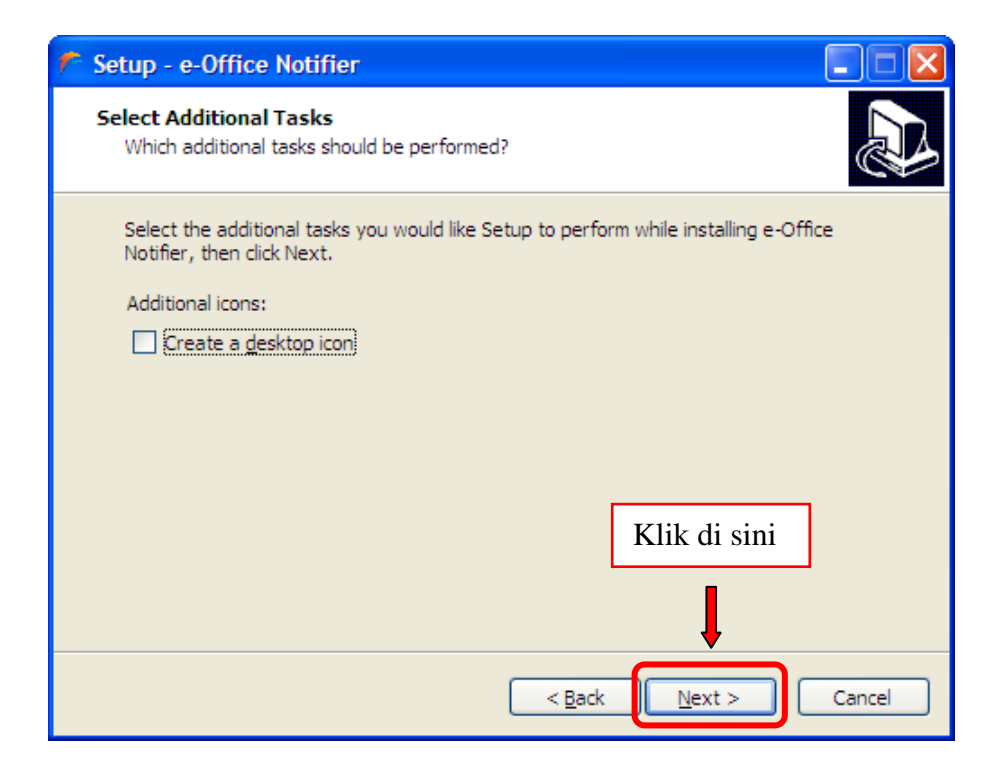

8. Lalu tekan next lagi, kemudian muncul gambar di bawah.

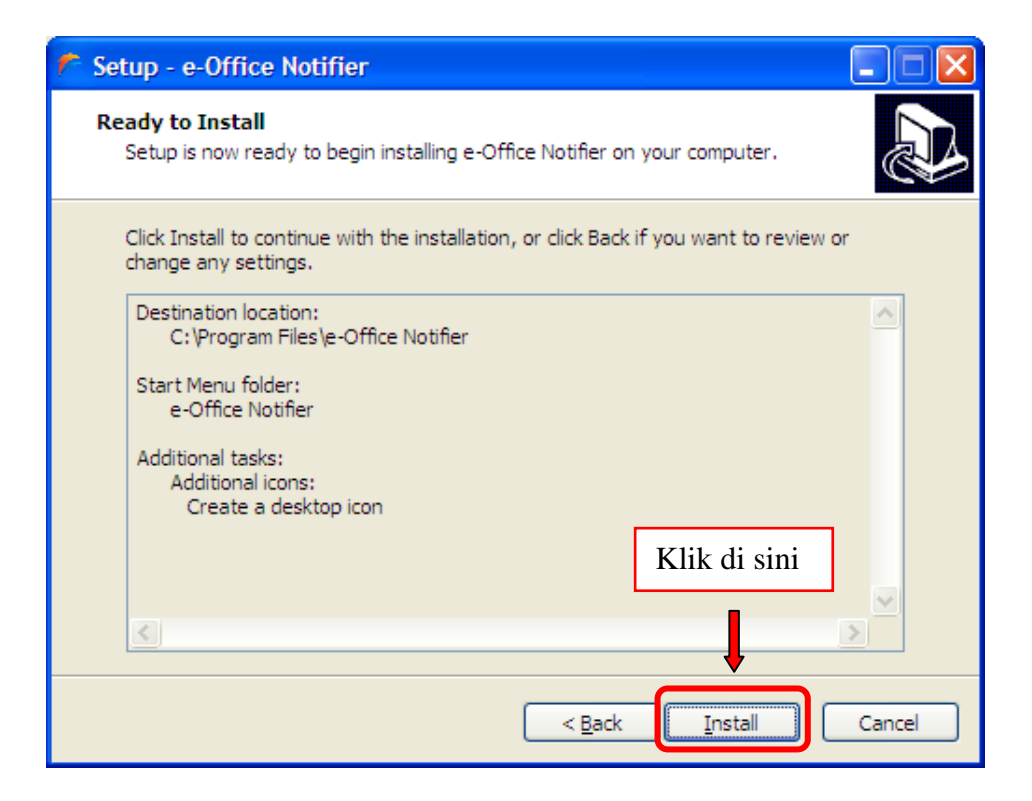

9. Lalu tekan Install, tunggu sampai muncul gambar di bawah.

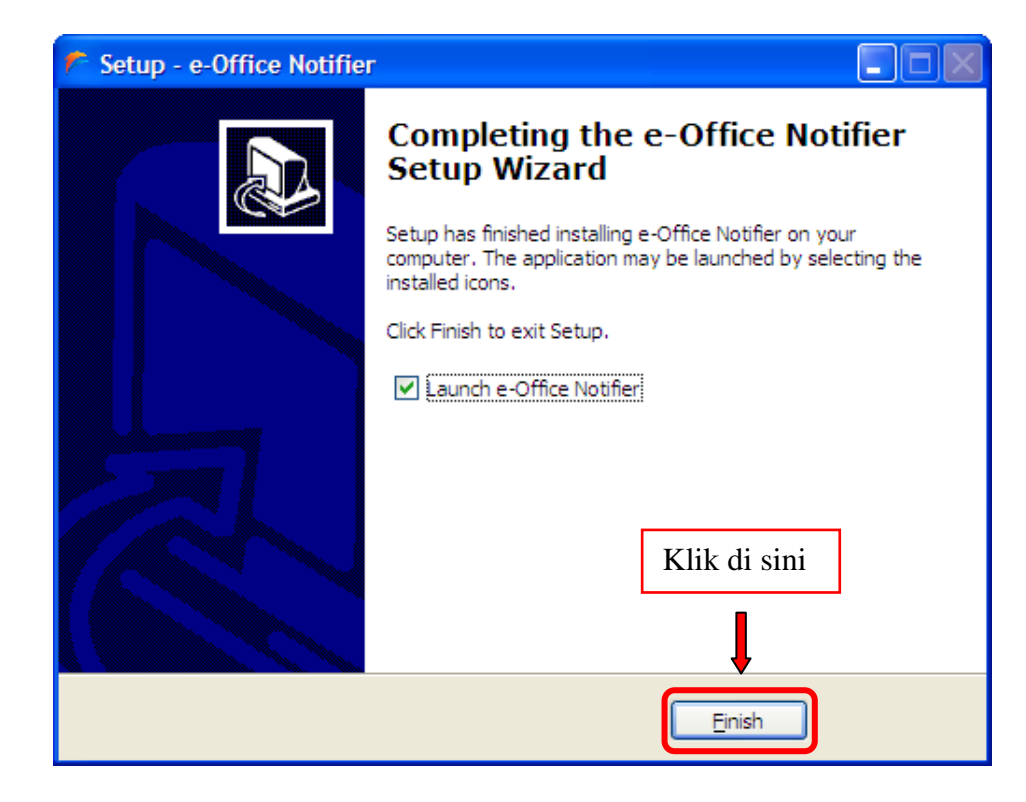

- 10. Lalu tekan Finish.
- 11. Setelah tombol Finish ditekan, maka akan muncul tampilan seperti di bawah

| e-Office Notifier  |                                      |
|--------------------|--------------------------------------|
| Silahkan login men | ggunakan username dan password anda: |
| Username :         |                                      |
| Password :         |                                      |
| Cek Surat Setiap : | 5 <b>v</b> menit                     |
|                    | Login                                |

12. Pada form tersebut, masukkan Username dan Password E-Office, Anda juga bisa memilih setiap berapa menit pengecekan surat dilakukan. Seperti gambar di bawah.

| e-Office Notifier  |                                      |
|--------------------|--------------------------------------|
| Silahkan login men | ggunakan username dan password anda: |
| Username :         | 289077940                            |
| Password :         | •••••                                |
| Cek Surat Setiap : | 5 <b>v</b> menit                     |
|                    | Login                                |

- 13. Jika semua data sudah diisi, tekan tombil Login.
- 14. Proses instalasi Notifikasi E-Office selesai.

| 🜈 Setup - e-Office Notifier                                                                                     |
|----------------------------------------------------------------------------------------------------|
| Ready to Install<br>Setup is now ready to begin installing e-Office Notifier on your computer.                  |
| Click Install to continue with the installation, or click Back if you want to review or<br>change any settings. |
| Destination location:<br>C:\Program Files\e-Office Notifier                                                     |
| Start Menu folder:<br>e-Office Notifier                                                                         |
| Additional tasks:<br>Additional icons:<br>Create a desktop icon                                                 |
|                                                                                                    |
| < <u>B</u> ack Install Cancel                                                                                   |